# **Customer Backorders**

TaiRox Customer Backorders lets you quickly find all outstanding backordered items for a customer – on multiple orders.

The program lets you select search orders by a range of order dates, and provides a SmartFinder for quickly looking up customer numbers.

### **Running Customer Backorders**

The Customer Backorders icon appears under **TaiRox Productivity Tools > Order Entry Tools** on the Sage 300 desktop and can be copied to other menu locations.

| Sage 300 - Sample Company Lim                                                                                                    | ited                                                                                              | Administrator    | - 0                        | × |
|----------------------------------------------------------------------------------------------------|---------------------------------------------------------------------------------------------------|------------------|----------------------------|---|
| Home                                                                                                    |                                                                                                   |                  |                            |   |
| O/E Transactions ^<br>> Project and Job Costing<br>> Purchase Orders<br>SOX Check Approval<br>SOX Second Sight                                                              | Order Entry Tools<br>Licensed to: Don Thomson, TAIROX SOFTWARE INC<br>Dealer:<br>CC:              |                  |                            |   |
| <ul> <li>TaiRox CRM and Collections</li> <li>TaiRox Productivity Tools<br/>Accounts Payable Tools<br/>Accounts Receivable Tools<br/>Administrative Saminer Tools</li> </ul> | Extended Order Entry Extended Shipment Extended O/E Invoice Extended CR/DR Note Entry Entry Entry | Ship Orders I    | Invoice Shipments          |   |
| General Ledger Tools<br>Inventory Control Tools<br>Multi-Company Tools                                                                                                    | Update Orders Update Shipments Delete Orders Delete Quotes C                                      | Complete Orders  | Create O/E Credit<br>Notes |   |
| Order Entry Tools<br>Payroll Tools<br>Purchase Order Tools<br>> US Payroll<br>> Visual Process Flows                                                                        | Codes Sales History Inquiry Shipment Picking Email Packing Slips Cus                              | tomer Backorders |                            |   |
| Sage For Help, press F1                                                                                                    | ][                                                                                                | Session          | n Date: 2023-09-05         | à |

The Customer Backorders screen (below) lets you search for customer orders with backordered items by specifying the customer number and a range of order dates.

Click the Customer Number button (outlined in red, below) to display the SmartFinder for looking up customers. (The program displays the previously used customer number.)

| SAMLTD - Customer Backo                                                                                                    | rders                         |                                       | – 🗆 X                                       |
|----------------------------------------------------------------------------------------------------|-------------------------------|---------------------------------------|---------------------------------------------|
| Eile         Help           Order Rance         1200           Customer Number         1200           Order Date         From | ☐ Q [<br>To<br>[9999-12-31] ∰ | Load                                  |                                             |
| 🖸 Order Number 🛛 Order Date                                                                                                   | Order Description On Hold     | Order Reference Purchase Order Number | Bill-To Name Order Completed 🗖              |
|                                                                                                    |                               |                                       |                                             |
|                                                                                                    |                               |                                       |                                             |
|                                                                                                    |                               |                                       |                                             |
| ¢                                                                                                    |                               |                                       | >                                           |
| E Item Description                                                                                                    | Kit/BOM Number Price List I   | Location Original Quantity Ord Qu     | antity Shipped-to-date Quantity Backordered |
|                                                                                                    |                               |                                       |                                             |

### Looking Up Orders with Backordered Items

| SAMLTD - Customer Backorders   |                  | - | × |
|--------------------------------|------------------|---|---|
| <u>F</u> ile <u>H</u> elp      |                  |   |   |
| Order Range<br>Customer Number | Mr. Ronald Black |   |   |
| Order Date Erom 2023-01-01     | To<br>9999-12-31 |   |   |

To look up orders with backordered items:

• Enter the customer number.

Note that the program defaults to the customer number from the last backorder lookup.

- Click the Customer Number button to look up the customer number with the SmartFinder. (See below.)
- Specify the range of order dates that you want to search.
- Click the Load button to display any orders for the customer with backordered items.

The program displays all orders with backordered items for the customer within the range of order dates.

| SAMLTD - C                                   | ustomer Back               | orders           |                                |                 |                                          |                                     | – 🗆 🗙                          | SABATD - Domesi Octor Day – D X<br>Rel seg ColloarGey                                                                                                    |
|----------------------------------------------|----------------------------|------------------|--------------------------------|-----------------|------------------------------------------|-------------------------------------|--------------------------------|----------------------------------------------------------------------------------------------------|
| File Help                                    |                            |                  |                                |                 |                                          |                                     |                                | Optimize         Image: Control of the second second s          |
| Order Range<br>Customer Number<br>Order Date | 1200<br>From<br>2023-01-01 | Q Mr<br>To<br>99 | : Ronald Black<br>99-12-31 ()) |                 | Load                                     |                                     |                                | Top (and the left of the left of the left o |
| Order Number<br>ORD00000000087               | Order Date<br>2023-07-14   | Order Descr      | nption On Hold<br>3 Gr No      | Order Reference | e Purchase Order Number<br>2023-00004831 | er Bill-To Name<br>Mr. Ronald Black | Order Completed Incomplete/Not | Image: State of the state of the s |
| <                                            |                            |                  |                                |                 |                                          |                                     | ,                              | SANTD- Swadd Insertory heres – C X<br>In Day I Chem                                                                                                    |
| 🖪 item                                       | Description                | Kit/BOM Number   | Price List L                   | ocation         | Original Quantity Ord Q                  | uantity Shipped-to-date             | Quantity Backordered           | ten faster ( C (2010) ( ) ( ) ( ) ( ) ( ) ( ) ( ) ( ) ( ) (                                                                                                    |
| A1-800/0                                     | Wastebasket                |                  | USA 1                          |                 | 10                                       | 9                                   |                                | Roster Cale 1970 ; Newley Las Matana (2010) 10                                                                                                    |
| C1-250/R                                     | Krugg 250 Arm              |                  | USA 1                          |                 | 6                                        | 5                                   | 1                              | Califying AL 2 Recentlen                                                                                                    |
| FUFFICE SPL KI                               | Unice Supplies             | 2                |                                |                 | 6                                        | 5                                   |                                | Her Nota         Differences           Her Nota         Differences           Her Nota         Differences           Her Nota         Differences           Nota         Differences                                                                                                    |
|                                              |                            |                  |                                |                 |                                          |                                     | Close                          |                                                                                                    |

- Highlight an order in the top grid to view the backordered item details in the bottom grid.
- Double-click the order number or click the Order Number column heading to drill down to the order using the Extended Order Entry program.
- Double-click the item number in the bottom grid or click the Item column heading to drill down to the item details using the Extended Inventory Items program.

## Using the SmartFinder to Look Up Customer Numbers

| SAMLTD - Customer Backorders                       |  | - | × |
|----------------------------------------------------|--|---|---|
| <u>F</u> ile <u>H</u> elp                          |  |   |   |
| Order Range Customer Number 1200 Q From Order Date |  |   |   |

TaiRox Productivity Tools for Sage 300 © 2009-2025 TaiRox Software Inc. All rights reserved.

| SAMLTD - Cust             | tomer E | Backorders |       |               |                  |                 |                      |     | -           |       | ×           |
|---------------------------|---------|------------|-------|---------------|------------------|-----------------|----------------------|-----|-------------|-------|-------------|
| <u>F</u> ile <u>H</u> elp |         |            |       |               |                  |                 |                      |     |             |       |             |
| Search ron                |         |            | _     |               |                  |                 |                      |     |             | Find  |             |
| Active Customers          | Only    |            |       |               |                  |                 |                      |     |             |       |             |
| Customer Number           | ,       | Status     |       | Customer Na   | me               | Short Name      | Address Line 1       |     | City        |       | State/Pr    |
| 1200                      |         | Active     |       | Mr. Ronald B  | lack             | BLACK           | 2820 Wabash Road     |     | Los Angeles |       | CA          |
| 1400                      |         | Active     |       | Coastal Elect | ric Company      | COAST           | 586 Tanner Road      |     | Toronto     |       | Ontario     |
| 1970                      |         | Active     |       | Mr. Ronald E  | nglish           | ENGLI           | 2375 Hudson Avenue   |     | Fairbanks   |       | AK          |
| 7200                      |         | Active     |       | CanAm Indus   | tries            | CANAM           | 1898 King George Str | eet | Toronto     |       | Ontario     |
|                           |         |            |       |               |                  |                 |                      |     |             |       |             |
|                           |         |            |       |               |                  |                 |                      |     |             |       |             |
|                           |         |            |       |               |                  |                 |                      |     |             |       |             |
|                           |         |            |       |               |                  |                 |                      |     |             |       |             |
|                           |         |            |       |               |                  |                 |                      |     |             |       |             |
|                           |         |            |       |               |                  |                 |                      |     |             |       |             |
|                           |         |            |       |               |                  |                 |                      |     |             |       |             |
|                           |         |            |       |               |                  |                 |                      |     |             |       |             |
|                           |         |            |       |               |                  |                 |                      |     |             |       |             |
|                           |         |            |       |               |                  |                 |                      |     |             |       |             |
|                           |         |            |       |               |                  |                 |                      |     |             |       |             |
| <                         |         |            |       |               |                  |                 |                      |     |             |       | >           |
| Active Ship-To Lo         | cations | Only       |       |               |                  |                 |                      |     |             |       |             |
| Customer Number           | Ship-T  | o Location | Statu | s             | Description      | 🖪 Address Lin.  | Address Line 2       | Add | ress Line 3 | Addr  | ress Line 4 |
| 1400                      | ALHAI   | МВ         | Activ | e             | Alhambra Busine. | Happy Valley To |                      |     |             |       |             |
|                           |         |            |       |               |                  |                 |                      |     |             |       |             |
|                           |         |            |       |               |                  |                 |                      |     |             |       |             |
|                           |         |            |       |               |                  |                 |                      |     |             |       |             |
|                           |         |            |       |               |                  |                 |                      |     |             |       |             |
|                           |         |            |       |               |                  |                 |                      |     |             |       |             |
|                           |         |            |       |               |                  |                 |                      |     |             |       | _           |
|                           |         |            |       |               |                  |                 |                      |     |             |       |             |
|                           |         |            |       |               |                  |                 |                      |     |             |       |             |
|                           |         |            |       |               |                  |                 |                      |     |             |       |             |
|                           |         |            |       |               |                  |                 |                      |     |             |       |             |
|                           |         |            |       |               |                  |                 |                      |     |             |       |             |
|                           |         |            |       |               |                  |                 |                      |     |             |       |             |
|                           |         |            |       |               |                  |                 |                      |     |             |       |             |
|                           |         |            |       |               |                  |                 |                      |     |             |       |             |
| <                         |         |            |       |               |                  |                 |                      |     |             |       | >           |
| Select                    |         |            |       |               |                  |                 |                      |     |             | Conor | -           |

To look up account numbers for customers:

- Click the Customer Number button to open the SmartFinder for looking up customer account numbers.
- Enter part of a name or address (or contact phone or email address) and click the Find button.

| SAMLTD - Custom           | er Backorders |                          |            |                         | —           |      | ×        |
|---------------------------|---------------|--------------------------|------------|-------------------------|-------------|------|----------|
| <u>F</u> ile <u>H</u> elp |               |                          |            |                         |             |      |          |
| Search ron                |               |                          |            |                         |             | Find |          |
| Active Customers Only     | /             |                          |            |                         |             |      |          |
| Customer Number           | Status        | Customer Name            | Short Name | 🖃 Address Line 1        | City        |      | State/Pr |
| 1200                      | Active        | Mr. Ronald Black         | BLACK      | 2820 Wabash Road        | Los Angeles |      | CA       |
| 1400                      | Active        | Coastal Electric Company | COAST      | 586 Tanner Road         | Toronto     |      | Ontario  |
| 1970                      | Active        | Mr. Ronald English       | ENGLI      | 2375 Hudson Avenue      | Fairbanks   |      | AK       |
| 7200                      | Active        | CanAm Industries         | CANAM      | 1898 King George Street | Toronto     |      | Ontario  |
|                           |               |                          |            |                         |             |      |          |

In this example:

- We entered "ron" in the Search field and pressed the Enter key to search for Ronald Black.
- The program got 4 results, 2 with "Ronald" in the Customer Number field, and 2 with "Toronto" in the city field.
- You can add to the search string in this case by adding "bl" to narrow down the search.

| 💆 SAMLTD - Customer I     | Backorders |                  |            |                  | -           |      | ×        |
|---------------------------|------------|------------------|------------|------------------|-------------|------|----------|
| <u>F</u> ile <u>H</u> elp |            |                  |            |                  |             |      |          |
| Search ron bl             |            |                  |            |                  |             | Find |          |
| Active Customers Only     |            |                  |            |                  |             |      |          |
| Customer Number           | Status     | Customer Name    | Short Name | 🖪 Address Line 1 | City        |      | State/Pr |
| 1200                      | Active     | Mr. Ronald Black | BLACK      | 2820 Wabash Road | Los Angeles |      | CA       |
|                           |            |                  |            |                  |             |      |          |

• Double-click the customer to select it and return to the Customer Backorders form.

| 🗵 SAMLTD - C                   | ustomer Backorders |                   |      | - | × |
|--------------------------------|--------------------|-------------------|------|---|---|
| <u>F</u> ile <u>H</u> elp      |                    |                   |      |   |   |
| Order Range<br>Customer Number | ] 1200 Q           | Mr. Ronald Black  |      |   |   |
| Order Date                     | From<br>2023-01-01 | To<br>99999-12-31 | Load |   |   |

#### Additional Notes about the Customer Number SmartFinder

- Search returns customers and ship-to location records which contain the search string in any of the searched fields for example, one record may have "Royal" in the name, where another may have it in the address field. Both records will be displayed.
  - Using multiple words in the search? Enter "300 Main" and the search will find entries "<u>300</u> <u>Main</u> Street" as well as "123 <u>Main</u> Street, Suite <u>300</u>".
  - **Searching for a phone number?** Enter the phone number segments separated by blanks. Enter "451 8991" and the search will find "(<u>451</u>) 555-<u>8991</u>" as well as "(408) <u>451-8991</u>".

Note:

- All of the word fragments must be present in one of the fields being searched. (For example, if you searched for "Ross Blvd", you will not see a customer where "Ross" is in the Customer Name field and "Blvd" is in the Address 1 field.)
- o Addresses (e.g. the Bill-To addresses) are treated as a single field.
- You can filter to retrieve active customers only and active ship-to locations only.

#### Display:

- The top grid displays the customers matching the search criteria. Double-click to select a customer.
- The bottom grid displays the ship-to locations that match the search criteria.

Note that the ship-to locations *may not* be related to the customer records displayed in the top part of the screen. Ship-to locations appear *only* if they contain the search string.

- Click the Address column heading or double-click the address to launch Google Maps with the address. You can also check the locations of ship-to addresses.
- Double-click email addresses (such as the Contact E-mail) to create new emails.

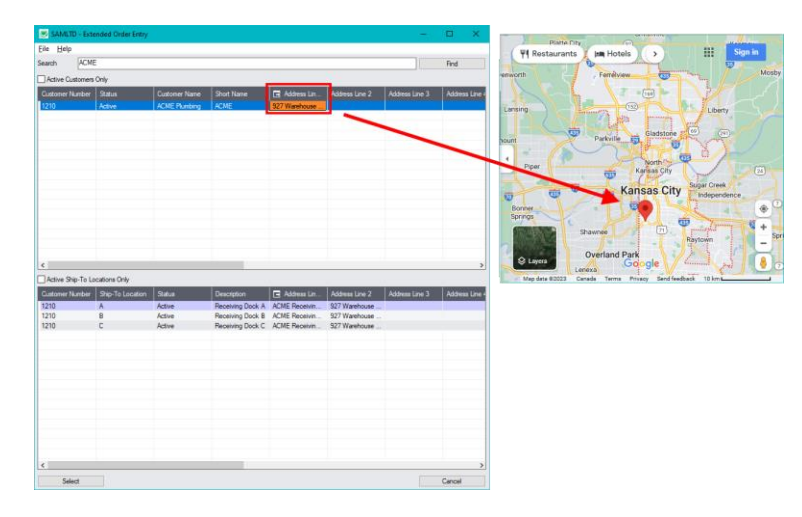